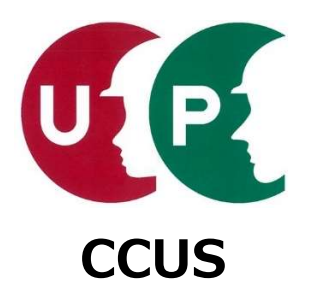

# 建設キャリアアップシステム インターネット申請ガイダンス

# 事業者情報登録

2020年8月18日 一般財団法人建設業振興基金 建設キャリアアップシステム事業本部

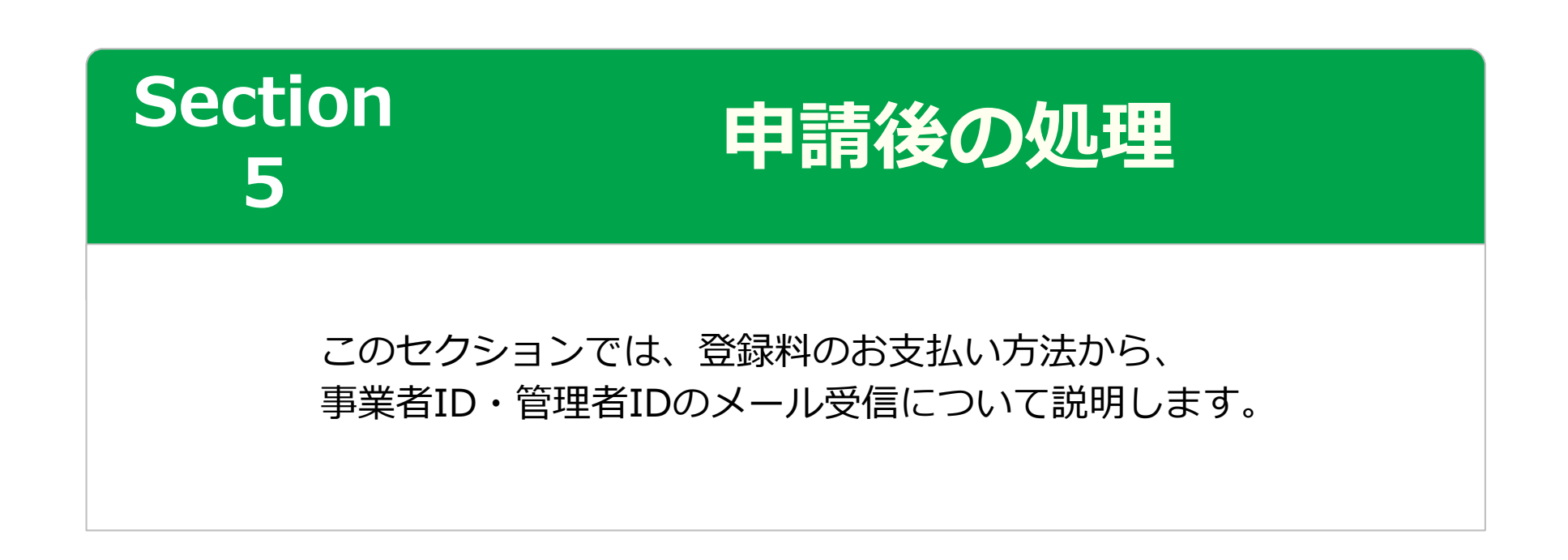

#### 事業者登録料のお支払いについて

登録申請完了後、運営主体では、事業者の資本金を確認して事業者登録料を算出します。お 支払い方法は、登録料に応じて異なります。

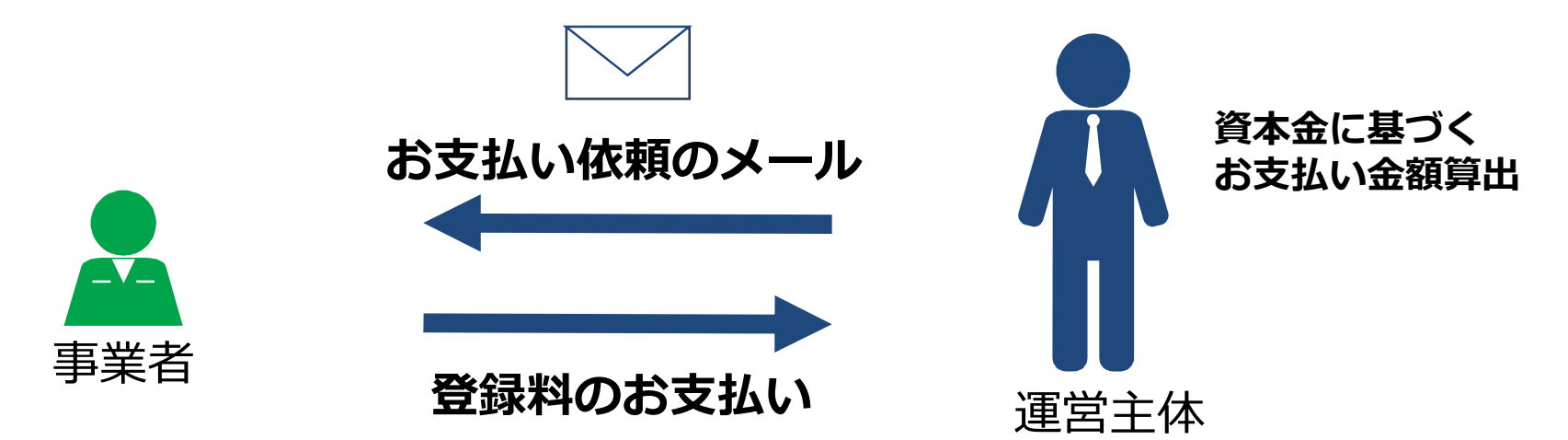

|    | 資本金           | 事業者登録料                                        | お支払い方法                                                        |
|----|---------------|-----------------------------------------------|---------------------------------------------------------------|
|    | 500万円未満~1億円未満 | 3,000円~30,000円                                | クレジットカード、ゆうちょ払込または<br>コンビニ払込<br>※ゆうちょ・コンビニ兼用払込票が別途<br>送付されます。 |
|    | 1億円以上         | 60,000円~1,200,000円                            | 銀行振込<br>※銀行振込請求書が別途送付されます。                                    |
|    | 個人事業主         | 3,000円                                        | クレジットカード、ゆうちょ払込または<br>コンビニ払込<br>※ゆうちょ・コンビニ兼用払込票が別途<br>送付されます。 |
|    | 一人親方          | 無料                                            | _                                                             |
| UP |               | Copyright (C) 2018 一般財団法人建設業振興基金 All Rights F | Reserved.                                                     |

#### 「システム登録料金額のご案内」メール

# 「システム登録料金額のご案内」メールには、登録申請時に入力した資本金によって決定した金額が記載されます。

このメールを受け取った後、 [支払い内容確認] 画面でお支払い方法を選択します。

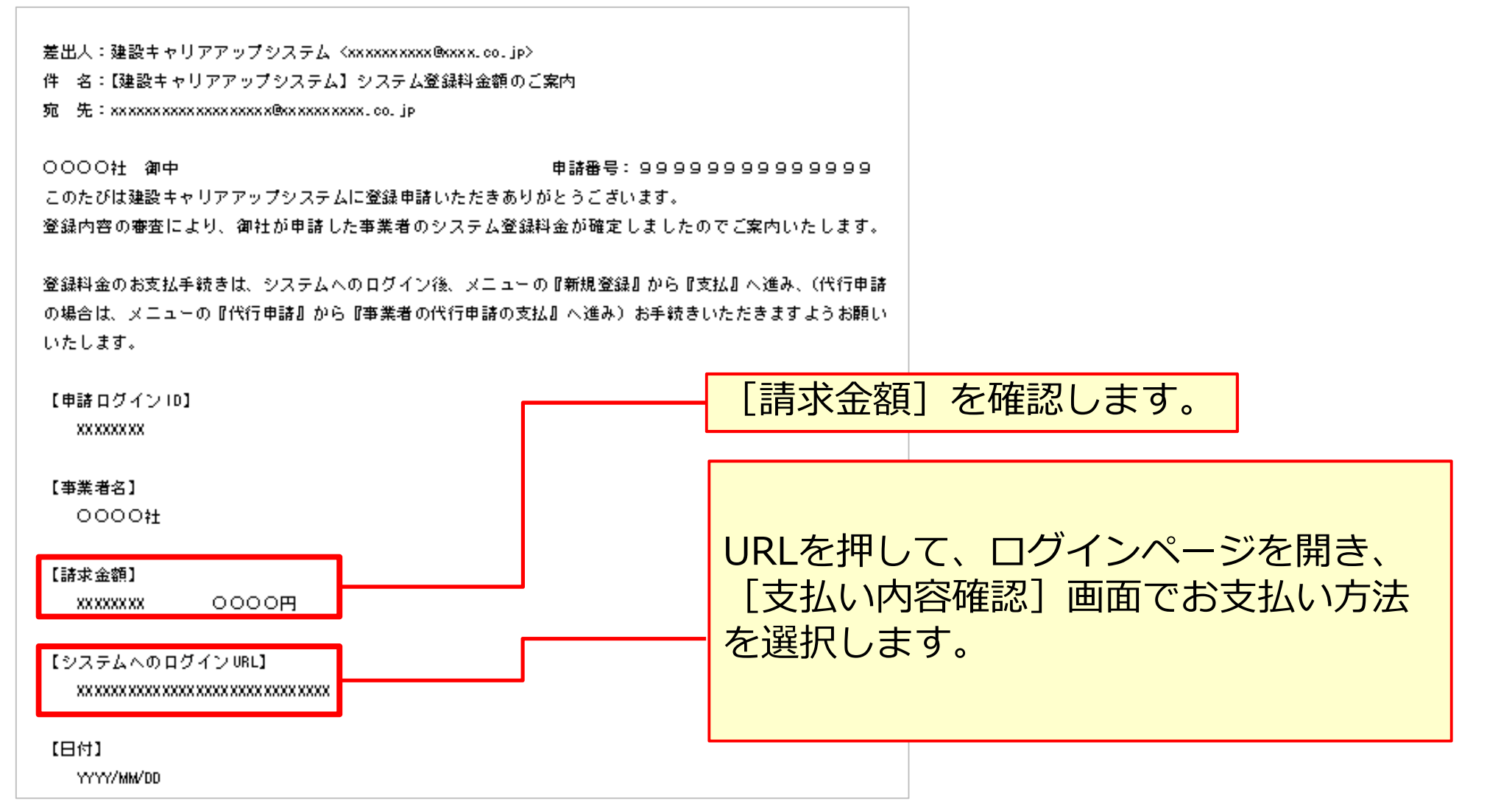

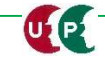

# 支払い内容確認

#### ログイン

| <ol> <li>① [申請用ログインID] と、事<br/>業者ご本人で変更した [パス<br/>ワード] を入力します。</li> </ol> |
|---------------------------------------------------------------------------|
|                                                                           |
|                                                                           |
|                                                                           |
| ログイン パスワードを忘れた場合                                                          |
|                                                                           |
|                                                                           |

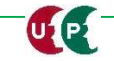

# 支払い内容確認

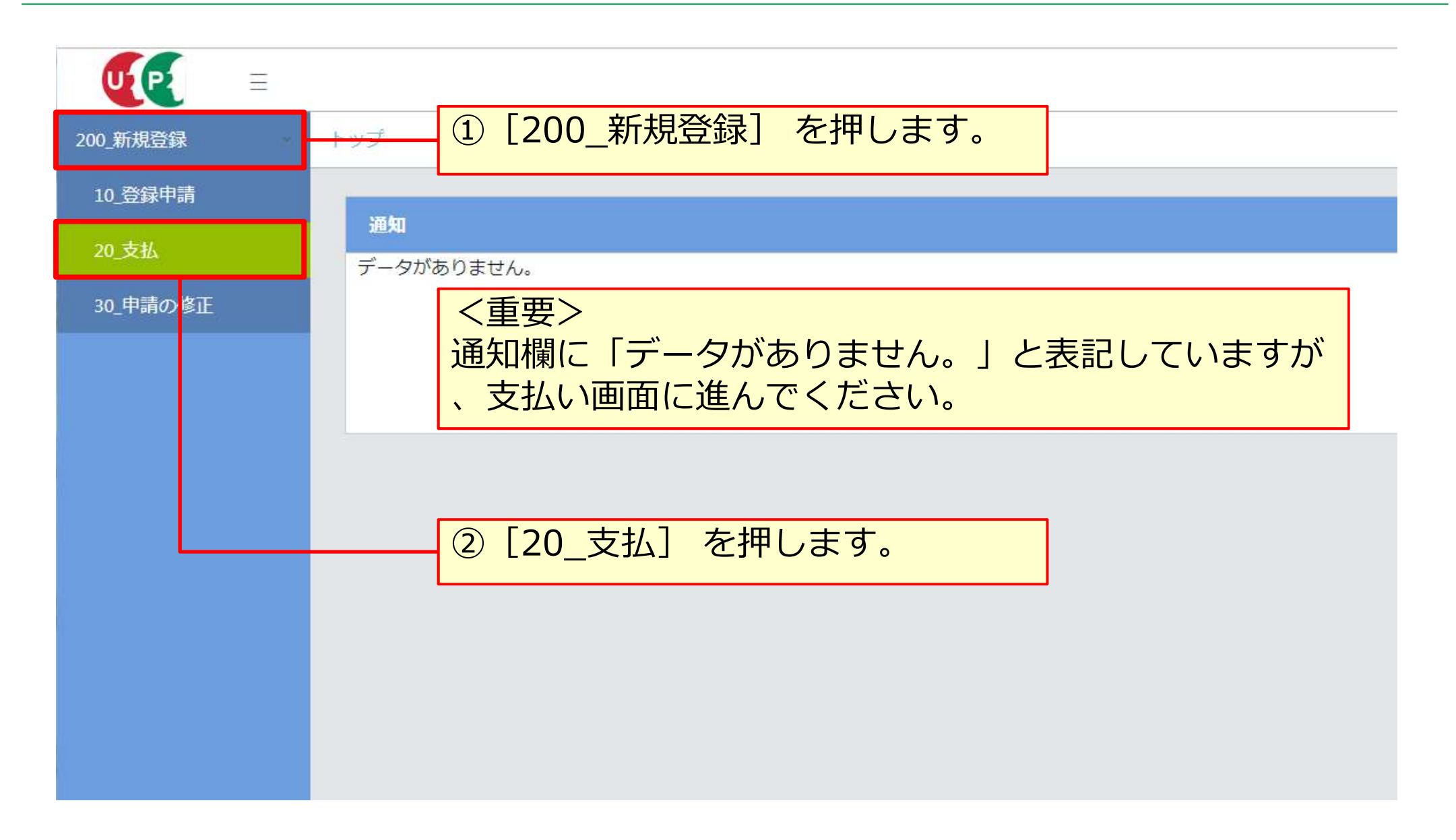

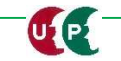

#### 支払い内容確認

UP

| <b>● (1997)</b> (1997) (1997) (19 |                                                                                                    |
|----------------------------------------------------------------------------------------------------|----------------------------------------------------------------------------------------------------|
| 10_登録申請                                                                                                    | の又払い内容確認                                                                                                    |
| 20_支払                                                                                                    | 寻水山次                                                                                                    |
| 30_申請の修正                                                                                                    | 事業者登録料                                                                                                    |
|                                                                                                    | 正規金額                                                                                                    |
|                                                                                                    | 3,000 円                                                                                                    |
|                                                                                                    | 割引金額<br>0 円                                                                                                    |
|                                                                                                    | 請求金額                                                                                                    |
|                                                                                                    | 3,000 円                                                                                                    |
|                                                                                                    | 決済       * ギャンセル         決済ボタンクリック後は決済ステーションの画面になります。         *ボタンで画面を閉じないでください。         [決済]を押すと、お支払い方法の         選択画面が表示されます。         決済 |

#### 決済申込確認

| 処理が継続できません。(960004)                                                        |
|----------------------------------------------------------------------------|
| お手数ですが、ショップサイトにお戻りになってご確認ください。<br>・処理が正しく行えませんので、ブラウザーの「戻る」ボタンを使用しないでください。 |
| 開じる                                                                        |
|                                                                            |
| ます。その場合、①違うパソコンを使う、②Google<br>Chromeを使う、③IEのセキュリティを設定変更する<br>等を試してください。    |
| 建設キャリアアップシス<br>テム<br>18041822704460<br>3000円                               |
| [決済ステーション利用者同意事項]<br>E確認のうえ、[同意して次へ]を排<br>·キュ                              |
| 76, 9 °                                                                    |
|                                                                            |

# お支払い方法の選択

UP

| お支払い方法の選択                                                                    |                    |                                             |
|------------------------------------------------------------------------------|--------------------|---------------------------------------------|
|                                                                              |                    | ── ●クレジットカード                                |
| お支払い方法を選択し、「次に進む」ボウノ効果してください。<br>※ お支払い手続きが正しく行えませんので、ブラウザーの「戻る」ボタンは押さないでくださ | R.N.               | ◎ クレジットカード                                  |
| クレジット払いにするかコンビニ払いにするか選択してくたさい。<br>ここで料金の支払い方法を確定すると後での変更はできませんのでご注意くたさい。     |                    | ご利用頂けるクレジットカード                              |
| ◎ 21×2→カード                                                                   | -\\ <del>+\\</del> |                                             |
| こ利用頂けるクレジットカード                                                               | CIEXPIB            | ※ お支払いは、1回払いのみとなります。                        |
|                                                                              | 注意 まやりアア・<br>テム    | 792                                         |
| ⇒ 63/16/14.1816/000-C4343.                                                   | 法语受付器号 1803232     | 342222 ▲ 払込票                                |
|                                                                              | 請求金師               | (コンビニエンスストア、郵便局)                            |
| お子校さん」1点、お各様かに重なされたこは所に加込泉をご動建します。<br>払込票到着後、下記のいずれかの方法でお支払いくたさい。            | Tistata della      |                                             |
| ご利用になれるお支払い方法                                                                | 田号 00-63           | 6-3725 〇 払込票                                |
| セプンーイレブン、ローソン、ファミリーマート、サークルド、サンクス、ミニンドップ、デ                                   |                    | お手続き完了後、お客様がご登録されたご住所に払込票をご郵送します。           |
| イリーヤマザキ、ヤマザキデイリーストアー、セイコーマート、ポプラ、スリーエフ、ハ<br>マキスクラブ コミュニティ ストア・セーブオン MAK      |                    | 払込票到差後、下記のいずれかの方法でお支払いください。                 |
| ※ MMK設置店には、「NEWDAYS」「ハート・イン」(共に一部店舗)等があります。                                  |                    | ご利用になれるお支払い方法                               |
| ※ ボブラビは「牛浜影室」「くらし、ハウフ」「フリーエール」は姉多会みます。                                       |                    | コンビニエンスストア(払込票)                             |
|                                                                              |                    | セブンーイレブン、ローソン、ファミリーマート、サークルド、サンクス、ミニストップ、デ  |
|                                                                              |                    | イリーヤマザキ、ヤマザキディリーストアー、セイコーマート、ポプラ、スリーエフ、ハ    |
| 払込票の場合、手数料が発行                                                                | 生します。              | マナスクラブ、コミュニティーストア、セーブオン、MMK                 |
| 手数料の詳細はご利田子                                                                  | 定のコンビー             | ※ MMK設置店には、「NEWDAYS」「ハート・イン」(共に一部店舗)等があります。 |
|                                                                              | にションヒー             | ※ ボフラには、「生活彩家」「くらしハウス」「スリーエイト」店舗を含みます。      |
| エノヘ人トノ、 型 使 同 への                                                             | ういうわらく             | ゆうちょ振替                                      |
| たさい。                                                                         |                    | ※ お支払い金額が30万円を超える場合、コンビニエンスストアでのお支払いはご利     |
|                                                                              |                    | 用いただけません。                                   |

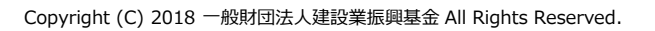

#### お支払い方法の選択

| おませいまきの違む                                                                                                    |                                                                                                    |                                                 |                  |                  |   |
|----------------------------------------------------------------------------------------------------|----------------------------------------------------------------------------------------------------|-------------------------------------------------|------------------|------------------|---|
| の文仏に万法の選択                                                                                                    |                                                                                                    |                                                 |                  |                  |   |
| お支払い方法を選択し、「次に進む」ボタンを押してください。<br>※ お支払い手続きが正しく行えませんので、フラフリーの「戻る」ボタンは伴ぶよいでくたさい。<br>諸求領が5万円を超えているため、銀行払込票のみとなります。<br>ここで料金の支払い方法を確定すると行っての変更はできませんのでご注意ください。                          | 登録料                                                                                                    | が5万円り<br>票(銀行打                                  | 人上の場合、<br>振込)のみ( | お支払い方法<br>こなります。 | Ę |
| <ul> <li>         ・         払込票         お手続き完了後、お客様がご登録されたご住所に払込票をご郵送します。         は込票到事後、下記のいずれかの方法でお支払いください。         ご利用になれるお支払い方法         </li> <li>         銀行振込     </li> </ul> | 注文内容<br>建設<br>テム<br>決済受付番号<br>諸求金額                                                                                                  | キャリアアップシス<br>20040227346127<br><b>120,000 円</b> |                  |                  |   |
| □ 決済申込確認画面へ戻る                                                                                                    | ご<br>動<br>部<br>号<br>図<br>次<br>に<br>3<br>3<br>3<br>3<br>3<br>5<br>3<br>5<br>5<br>5<br>5<br>5<br>5<br>5<br>5<br>5<br>5<br>5<br>5<br>5 | 03-6386-3725<br>:進む                             |                  |                  |   |

# お支払い方法の選択

| ◎ 決済申込確認画面へ戻る                                       |                                                 | 図 次1 | こ進む                          |
|-----------------------------------------------------|-------------------------------------------------|------|------------------------------|
|                                                     |                                                 |      |                              |
|                                                     |                                                 |      | 三井住友都行グループ<br>SMBCファイナンスサービス |
| [次に進む] を押します。                                       |                                                 |      |                              |
|                                                     | $\overline{\mathbf{v}}$ $\overline{\mathbf{v}}$ |      |                              |
| 決済終了                                                |                                                 |      |                              |
| 事業者登録料の決済処理が完了しました。<br>ありがとうございました。                 |                                                 |      |                              |
| OK<br>※ 全ての処理が完了した後に登録メールアド<br>メールが届くまでしばらくお待ちください。 | レス宛にメールが届きます。<br>。                              |      |                              |
|                                                     | [OK] を押します                                      | ° OK |                              |
|                                                     |                                                 |      |                              |

#### 事業者ID・管理者ID通知

UIP!

事業者情報の登録申請が完了し、事業者登録料のお支払いをいただくと、事業者IDが事業者の登録責任者のメールアドレス宛てに通知されます。また、システムにログインするためのID、および初期パスワードが登録責任者に通知されます。

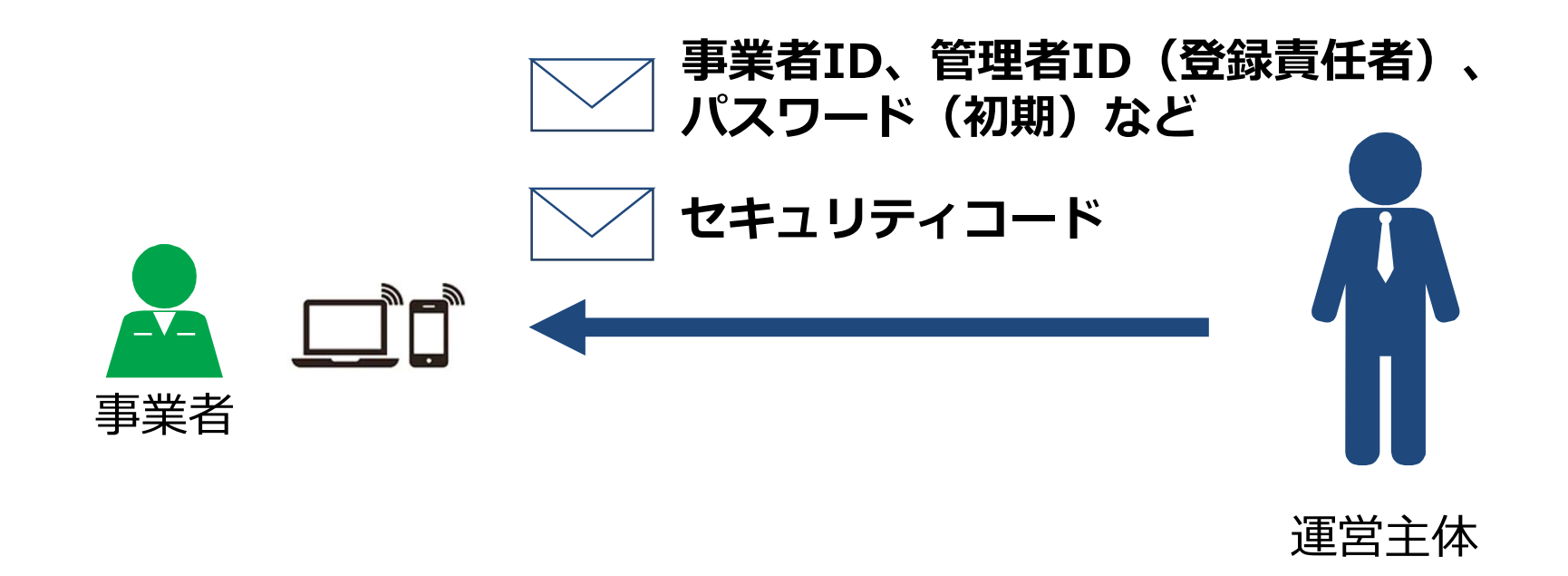

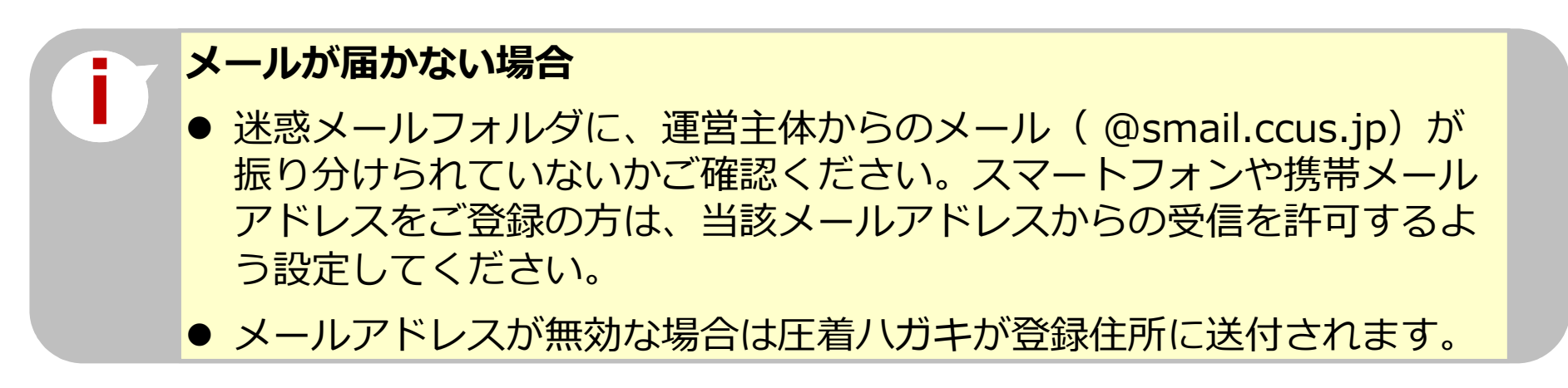

#### お問い合わせ先

ご不明な点は、建設キャリアアップシステムホームページ

# http://www.kensetsu-kikin.or.jp/ccus/

またはこちらのお問い合わせセンターまでお願いします。

建設キャリアアップシステム 登録申請書・手引・コード表についての お問い合わせ先 一般財団法人建設業振興基金
 建設キャリアアップシステム お問い合わせセンター
 TEL: 03-6386-3725
 E-mail: otoiawase@mail.ccus.jp

営業時間:9時~17時 土日・祝日、年末年始は除く

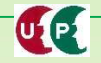